### 上海大学上海电影学院关于 2020 年表演专业复试工作安排的公告

受新型冠状病毒感染肺炎疫情的影响,为切实保障广大考生的利益,根据教育部及上海有关艺术类专业招生考试的指导意见,原发布《上海大学上海电影学院 2020 年艺术类专业招生简章(调整版)》招生简章公布的复试(高考后现场校考)调整为网络考试的形式进行。

#### 一、复试资格考生

2020年上海电影学院表演专业网络初试己于 4 月 25 日结束。根据学校人才 培养目标以及考生初试情况,经过专家评审,确定初试成绩 86.5 分以上(含 86.5 分)的考生获得复试资格。

#### 二、网上复试报名、复试费用缴纳、确认及打印准考证

参加复试考生应于 2020 年 7 月 3 日一7 月 12 日在原报名平台(艺术升)完成复试报名、缴纳复试费用 50 元、网上在线确认,并下载打印准考证。

#### 三、网络考试时间

1. 网络考试时间为 2020 年 7 月 11 日-7 月 13 日。请考生用报名账号登录 艺术升 APP (网页端不支持),在【报考】页进入"网络考试"入口,选择上海 大学报考专业进行网络考试。

2.考生在"开始考试"后3小时内可以进行三次考试视频录制,选择最满意的一次考试视频进行提交,完成考试。若在考试期内未进行拍摄或者上传考试视频不成功,则视为考生自动放弃参加考试资格。

#### 四、网络考试内容

#### "声、台、形"综合测试(100分)

①自我介绍(只允许报个人年龄、身高、体重,禁止透露考生姓名、考生号、 就读学校等与个人身份有关的信息,着装不得有特殊标记,否则以作弊处理), 视频时长在 30 秒以内。

②台词(自备故事、散文、寓言或诗歌均可,脱稿),视频时长在90秒以内。

③歌曲(自备民歌、通俗、美声、音乐剧或歌剧唱段均可),视频时长在60 秒以内。

④形体(自备舞蹈、体操、武术或形体表演均可),视频时长在60秒以内。

#### 五、网络考试要求

复试考生认真阅读考生须知,考生可在7月3日开始进行模拟考试,并观看上海大学提供的视频录制样片,待熟悉录制要求和流程后(**网络考试操作流程见** 附件1),再进行正式考试视频的录制和提交,完成考试。网络考试视频录制要 求如下:

①考试前务必保持手机电量、手机存储容量充足;检查网络信号和手机流量, 确保网络稳定、流畅;拍摄前关闭手机通话功能和其他应用程序,避免外界干扰。

②确保录制现场光线充足,场地空间能够满足完成所展示考试内容的需要; 建议考生采用三角支架,横屏拍摄,保持画面稳定,声像清晰。

③要求考生一律着平底鞋、形体练功服参加考试;需束发,不留刘海;不允 许化妆、不允许着裙装、不允许戴美瞳;考试过程均无伴奏,不得使用任何道具; 考试视频中只允许出现考生本人,不得出现任何其他人员,声音和图像需同步录 制,期间不得转切画面,不得采用任何视频编辑手段美化处理画面,不得采用任 何音频编辑手段美化编辑音频,只能使用考试软件自带拍摄功能。违反者将被视 为违规并取消考试资格。

④考试视频录制顺序依次为"自我介绍"一"台词"一"歌曲"一"形体"。 镜头景别分别为:"自我介绍"为近景(胸部以上)及全景(全身)原地360° 各转一圈拍摄;"台词"、"歌曲"为中景(膝盖以上);"形体"为全景(全 身)。以上视频只能采用一个长镜头不间断录制,考试时间在4分钟以内(不包 含语音指令播放时间)。

六、特别说明

考生遇到网络考试摄录条件不足等特殊困难,可向上海大学招生与毕业生就 业工作办公室提出相关说明,由学校协调考生所在地的省级招生考试机构,为困 难考生提供帮助。

上海大学上海电影学院服务热线: 021-56331511, 18717879029, 学校本科招 生咨询电话: 021-66134148。

"艺术升" APP 网络考试技术服务热线: 0571-26881663。

#### 七、复试成绩查询

考生可在 2020 年 7 月 15 日后登陆原报名网站(http://www.artstudent.cn) 查询复试成绩, 三试名单在招毕办网站(http://bkzsw.shu.edu.cn)和上海电 影学院网站(http://www.sfa.shu.edu.cn)公布,三试将采取远程线上考试的 形式进行,具体安排请见后续通知公告,请考生密切关注。

上海大学招生与毕业生就业工作办公室

2020年7月3日

# 附件 1: 上海大学上海电影学院表演专业(复试)

## 网络报名考试操作流程

(只能通过艺术升 APP 进行)

1) 复试报名缴费

| 設施加速率の完全 (日本市地)                                | 没有 SIM 卡图 弐 ♣                 | IDI (23)+11:08 | 没有 SIM 未已 念 ♣                                              | IOI (24)+11:09 |
|------------------------------------------------|-------------------------------|----------------|------------------------------------------------------------|----------------|
| 网络老试老试要求及老生须知                                  | く院校捜索                         |                | く 选择考点                                                     | 专业             |
|                                                | 上海大学                          | Q搜索            | 姓名:压测Y10202<br>证件号码: Y10202                                | 省份:广西壮族自治区     |
| <b>最新</b> •新疆艺术学院附属中等艺术学校2020年网上报。             | 🕐 上海大学                        | la             | 当前报考: 上海大学                                                 |                |
| III *北京戏曲艺术职业学院关于2020年高职招生专。                   |                               |                | 考试名称: 2020年上海大学上                                           | 海电影学院表演专业复     |
| <b>压测Y10202</b> 广西壮族自治区<br>Y10202              |                               |                | 考点名称:网络考试(表演)                                              | 【复试】(进行中)      |
| ❷ 完善信息                                         |                               |                | 专业名称:表演(7月11日-13E                                          | 3)             |
| 完善信息后才可报名                                      |                               |                | 确定                                                         |                |
| 报名     蓝时脑地报名     适け前地报名     适け前地报名     近日前地报名 |                               |                | 温馨提示<br>1 洗経专业提交之后请在30分                                    | 钟内完成支付         |
| 在线确认<br>在线确认<br>在线确认 记录报考信息                    |                               | 8              | <ol> <li>2.专业填报提交交费成功后不</li> <li>3.专业填报提交交费成功后不</li> </ol> | 可调整<br>支持退费    |
| ▶ 网络考试 考场查询<br>选程提交考试作品 考场查询                   |                               |                |                                                            |                |
| ► 初(复)试成绩<br>初(复)试成绩<br>(复)试交费                 |                               |                |                                                            |                |
| ♂ 成绩查询<br>成绩查询<br>成绩查询 ● 志愿填报                  |                               |                |                                                            |                |
|                                                |                               |                |                                                            |                |
|                                                |                               |                | 1                                                          |                |
|                                                | 没有 SIM 未回 宅 ●                 | ICI (28)+11:09 |                                                            |                |
|                                                | 姓名:压测Y10202                   | 省份:广西壮族自治区     |                                                            |                |
|                                                | 证件号码: Y10202<br>当前报考:上海大学     |                |                                                            |                |
|                                                | 网络考试(表演)【复试】<br>表演(7月11日-13日) |                |                                                            |                |
|                                                |                               | 删除该专业          |                                                            |                |
|                                                |                               |                |                                                            |                |
|                                                |                               |                |                                                            |                |
|                                                |                               |                |                                                            |                |
|                                                |                               | 8              |                                                            |                |
|                                                |                               |                |                                                            |                |
|                                                |                               |                |                                                            |                |
|                                                |                               |                |                                                            |                |
|                                                |                               | 添加专业           |                                                            |                |
|                                                | 合计 元                          | 提交             |                                                            |                |

2) 在线确认及准考证打印

网络考试页面显示考试名称、专业、考试日期。通过报考资料上传审核的考生参加网络考试之前,必须完成在线确认、缴费和准考证的打印(准考证在电脑端登录艺术升网站 www.artstudent.cn 打印中心页面打印)。

| く 网络考试                                                                                    | ◎ ⑦ 09:37 0 57% ■○ ✓ 网络老试                            | 沒有 SIM 未图 余 ▲ □ □ 220 + 11:09                                                                                     |
|-------------------------------------------------------------------------------------------|------------------------------------------------------|----------------------------------------------------------------------------------------------------|
| 网络考试考试要求及考生须知                                                                             | 网络考试考试要求及考生须知                                        | 全部         在线确认           姓名 压测Y10202         省份 广西壮族自治区           全部         已确认                                 |
| 上海大学                                                                                      | 4828           风雪         网络考试考试要求与考生须知         更多 > | 上海大学     待确认                                                                                                    |
| 考 试: 2020年上海大学上海电影学院表演专业<br>复试<br>考试专业:表演<br>准考证号: 2020001<br>考试方式: 在线网络考试<br>考试时长: 180分钟 | 提示<br>您尚未确认参加考试,请先进行在线<br>确认                         | <ul> <li>考 试: 2020年上海大学上海电影学院表演专业复试</li> <li>考试专业:表演</li> <li>考 点:网络考试(表演)【复试】</li> <li>考试日期:7月11日-13日</li> </ul> |
| 考试日期:7月11日 00:00:00 -7月13日 23:59:59<br>模拟考试 正式考试                                          | ま<br>ま<br>規道了<br>板拟考试<br>正式考试                        | 确认考试                                                                                                    |
|                                                                                           | 8                                                    |                                                                                                    |

3) 开始模拟考试

网络考试界面显示"模拟考试"按钮和"正式考试"按钮,考生须在正 式考试之前必须进行模拟考试,熟悉考试方式以及视频录制的方法,之后再 进行正式考试。

在模拟考试时,考生必须对科目考试的样例视频进行查看,熟悉考试要 求,在进行模拟考试和正式考试的时候根据样例视频进行视频录制。

|                                                     | 6          | 09:52       | ☺ 54% 🔳 🕞 |      |                                                    |
|-----------------------------------------------------|------------|-------------|-----------|------|----------------------------------------------------|
| く 网络考试                                              | <          | 网络考试        |           | <    | 专业考试科目                                             |
| 网络老试老试要求及老牛须知                                       | 网络莱        | ジャンあってゃ     | 生活知       | 科目总  | 数: 1个科目 完成考试: 0个科目                                 |
|                                                     | 网络之        | 风亏风安不及亏.    | 土沙川川      | 复试(1 | 100分)                                              |
| 点击放作                                                | ) series ( | 点击宣看        |           | 考试内容 |                                                    |
| 上海大学                                                | (公告) 网络    | 考试考试要求与考生须知 | 更多>       | 禁止透露 | 约(只元叶按千八年 <sub>段</sub> 、身高、体重,<br>考生姓名、考生号、就读学校等与个 |
| 考 试: 2020年上海大学上海电影学院表演专业                            | G          | 提示          |           |      | 观看样例 模拟考试                                          |
| 发试<br>考试专证号: 2020001<br>考试方式: 在线网络考试<br>考试时长: 180分钟 | * * *      | 请先去参加模拟考试   |           |      |                                                    |
| 考试日期:7月11日 00:00:00 -7月13日 23:59:59                 | 1          | 知道了         |           |      |                                                    |
| 模拟考试 正式考试                                           |            | 模拟考试        | 正式考试      |      |                                                    |
|                                                     |            |             |           |      |                                                    |
|                                                     |            |             | 8         |      |                                                    |

4) 开始正式考试

在网络考试页面,请仔细阅读考生须知,考生在"开始考试"后3小时内可 以进行三次考试视频录制,选择最满意的一次考试视频进行提交,完成考试。若 在考试期内未进行拍摄或者上传考试视频不成功,则视为考生自动放弃参加考试 资格。

开始考试前,考生需要完成实人认证。

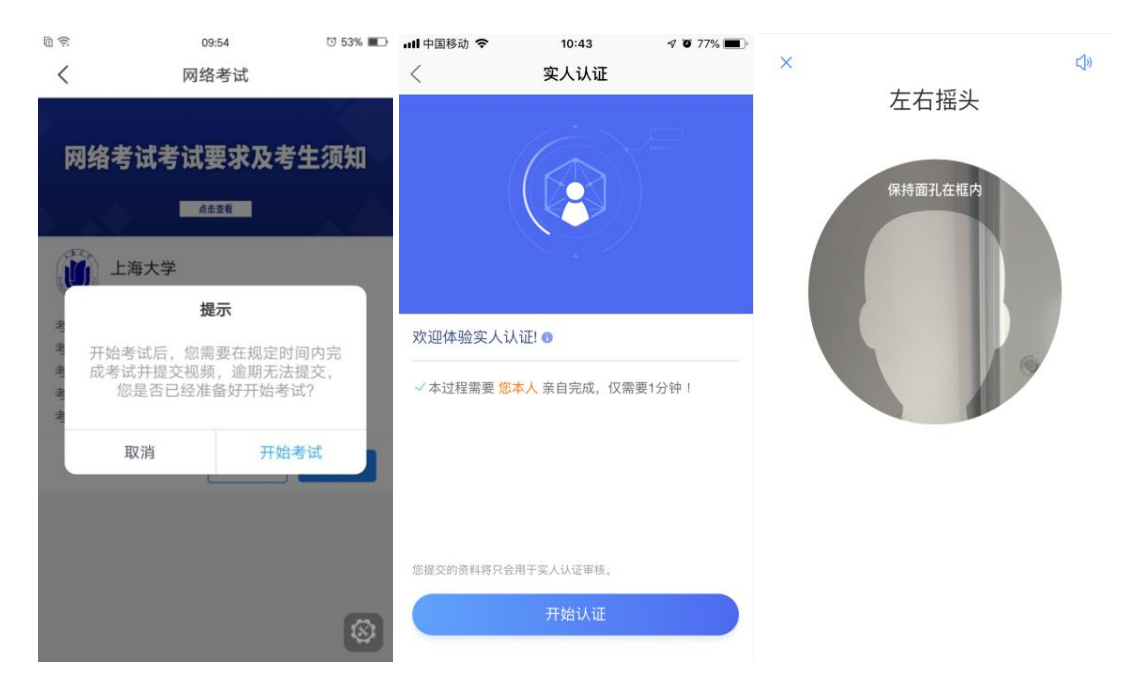

5) 拍摄视频

考生在考试前请详细阅读考试科目拍摄要求,并按考试要求进行拍摄。

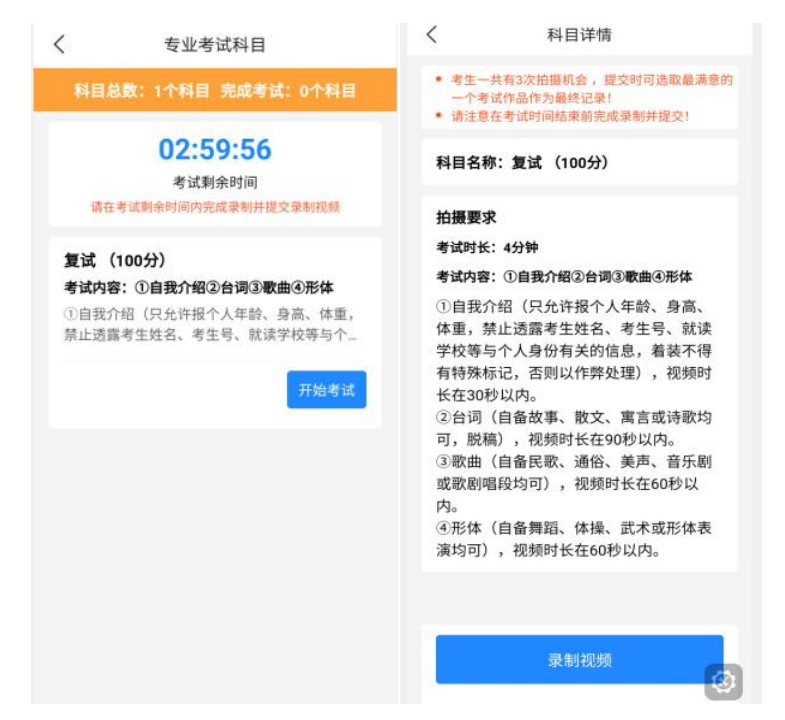

开始录制后,考生须根据语音提示进行考试。

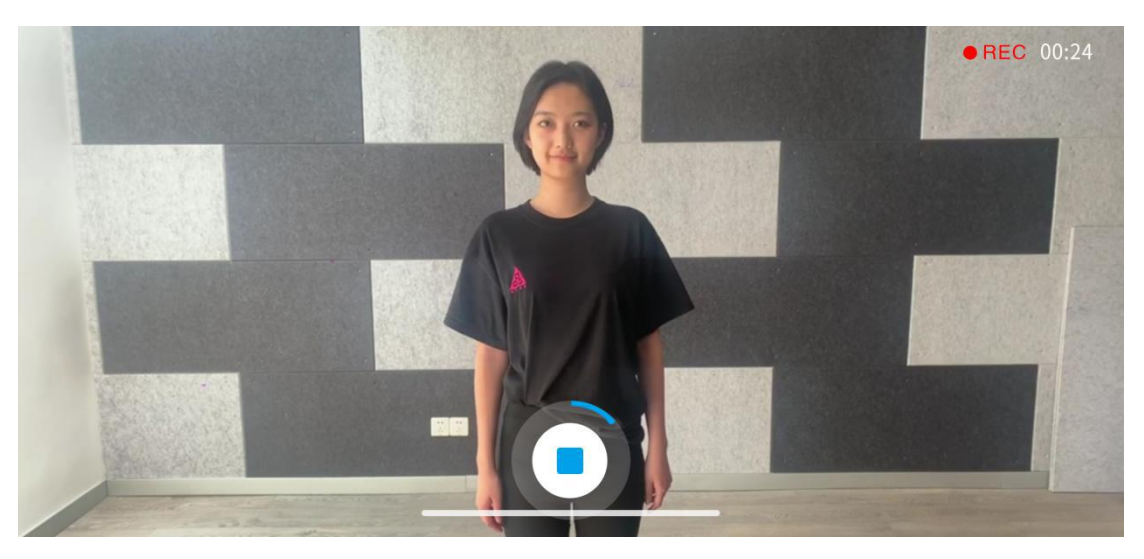

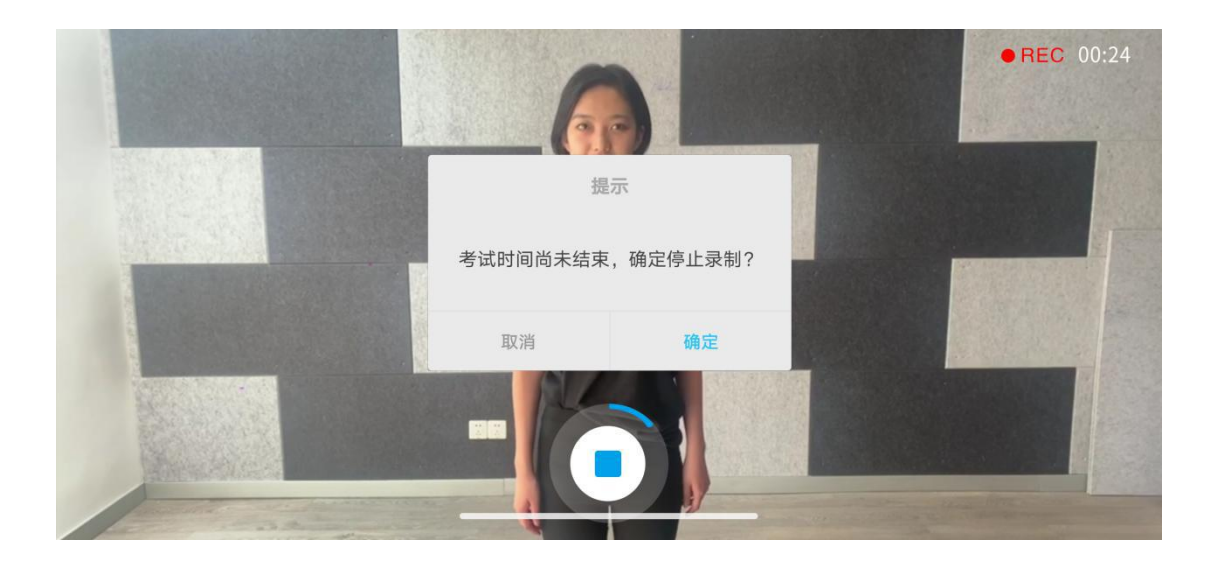

拍摄时长结束会自动停止拍摄,拍摄的视频将会自动保存。科目录制视频录制次数不能超过三次。

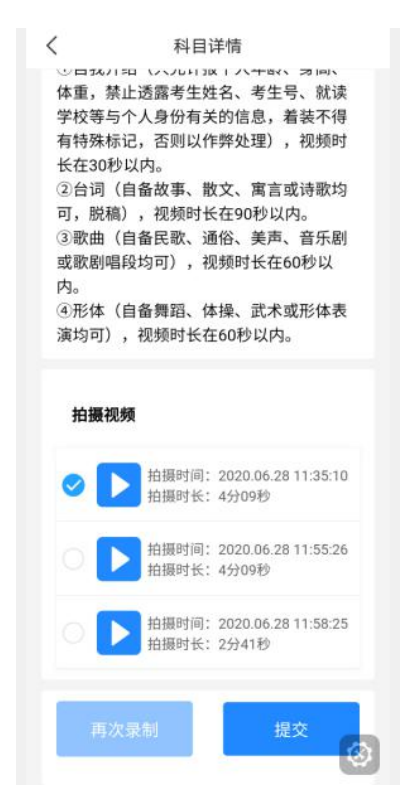

6) 提交上传考试视频

考试视频拍摄保存以后,考生可选择最满意的视频提交上传,视频 提交上传成功之后则不允许再进行修改和回看。

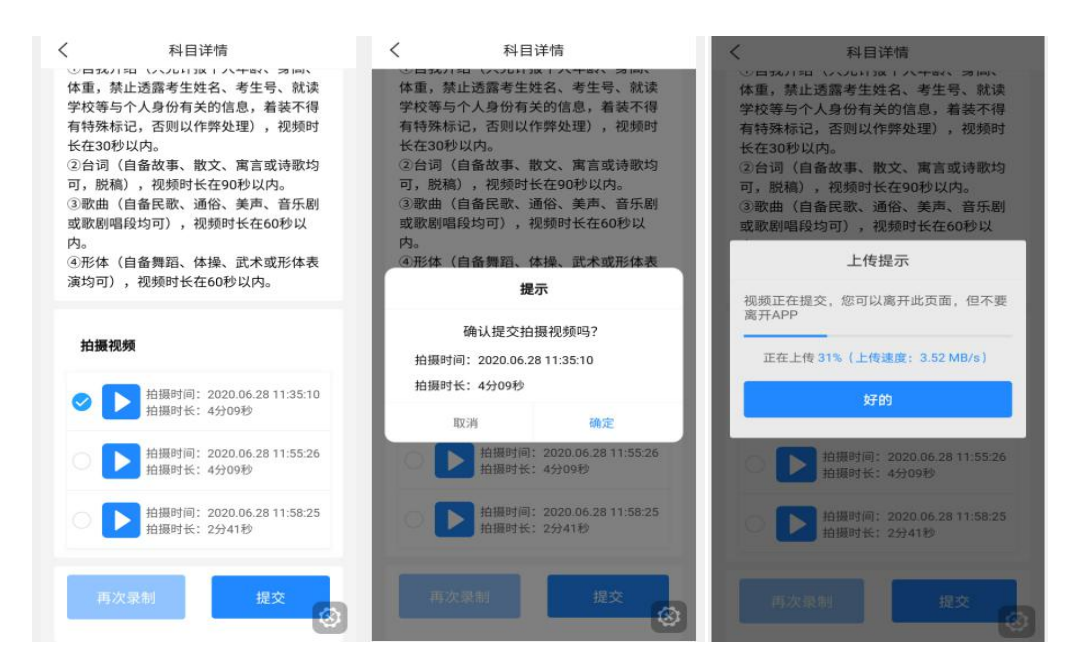

7) 完成考试

考试视频录制完成后,还须提交上传,上传成功后才算完成考试。

| <                                  | 专业考试科目                                                                        | <                                                | 网络考试                                                                                                    |
|------------------------------------|-------------------------------------------------------------------------------|--------------------------------------------------|----------------------------------------------------------------------------------------------------|
|                                    | ✓ 完成考试                                                                        | 网络参                                              | 考试考试要求及考生须知                                                                                              |
| <b>复试(</b><br>考试内名<br>①自我介<br>禁止透露 | (100分)<br>等: ①自我介绍②台词③歌曲④形体<br>计绍(只允许报个人年龄、身高、体重,<br>當考生姓名、考生号、就读学校等与个<br>已提交 | 考 试:<br>考 试:<br>考试专业:<br>考试方式:<br>考试时识:<br>考试日期: | 上海大学<br>2020年上海大学上海电影学院表演专业<br>复试<br>表演<br>2020001<br>在线网络考试<br>180分钟<br>7月11日 00:00:00 - 7月13日 23:59:59 |
|                                    |                                                                               |                                                  |                                                                                                    |